## **PROCÉDURE DE CONNEXION S2C**

Récupérer l'identifiant de votre NVR Vizeo en allant dans Système, Information, Identification de l'appareil.

# 🖳 🔍 🚳 Ç

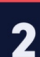

#### Saisir cet identifiant dans MyVizeo 2.0

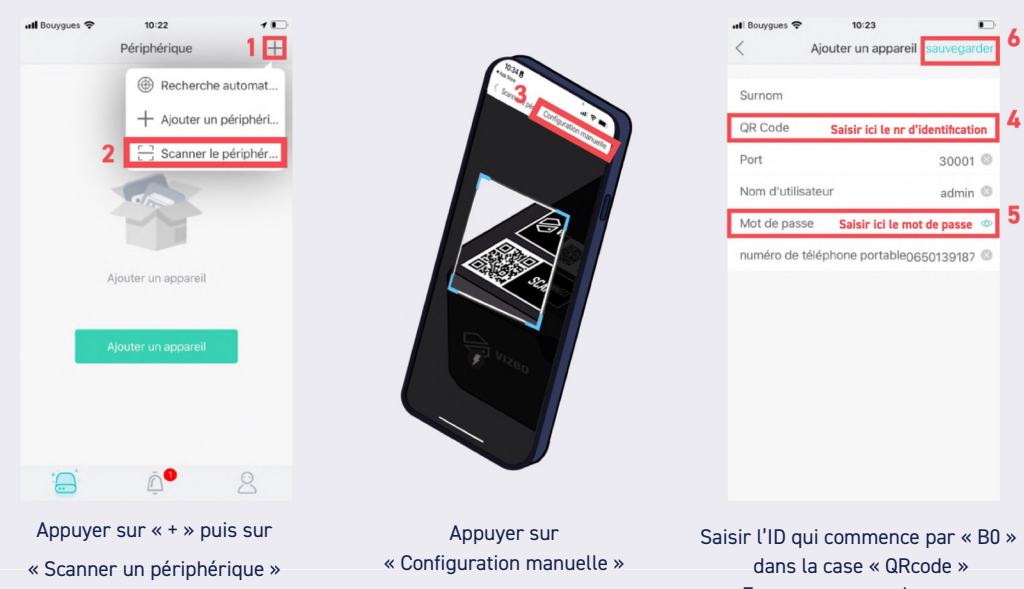

Saisir l'ID qui commence par « B0 » dans la case « QRcode » Entrer votre mot de passe Appuyer sur sauvegarder

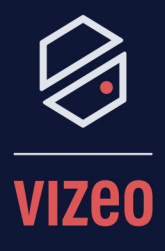

### Matériel Nécessaire :

- **Enregistreur Vizeo** •
- Smartphone •

•

**Application MyVizeo** 2.0

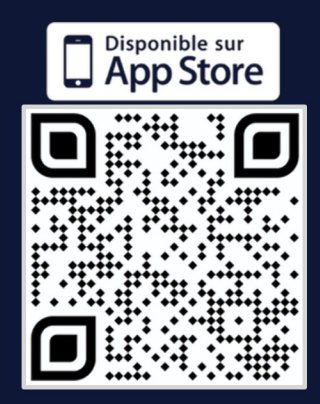

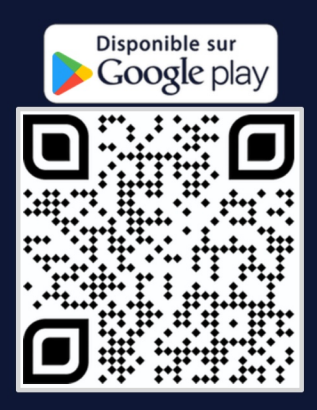

#### Cliquer sur votre appareil pour avoir accès à vos images

| Périphérique      | +   |
|-------------------|-----|
| avoris            | 1~  |
| -                 |     |
| Mes favoris       |     |
| ppareils inconnus | 1 ~ |
| B011003AFKX05A878 | :   |
|                   |     |
|                   |     |
|                   |     |
|                   |     |
|                   |     |
|                   |     |
| · 🔿               | 0   |

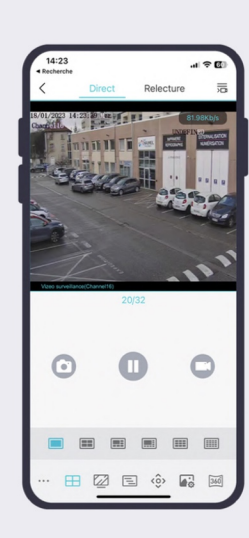